# Абсолютные и относительные ссылки. Логические функции в MS Excel

1. Относительные и абсолютные ссылки в формулах В формулу могут входить:

абсолютные или относительные ссылки на адреса ячеек, на диапазоны, блоки (объединения) диапазонов.

Относительные ссылки. Относительная ссылка в формуле, например А1, основана на относительной позиции ячейки, содержащей формулу, и ячейки (ячеек), на которую (которые) указывает ссылка. При изменении позиции (перемещении) ячейки, на которую указывает ссылка, изменяется и ссылка.

При копировании (автозаполнении) формулы вдоль строк и вдоль столбцов ссылка автоматически корректируется.

Например, при копировании относительной ссылки из ячейки В2 в ячейку В3, она автоматически изменяется с =А1 на =А2.

По умолчанию в новых формулах используются относительные ссылки.

| 31 | Microsoft Exc           | el - Книга1      |                     |                            |
|----|-------------------------|------------------|---------------------|----------------------------|
|    | <u>Ф</u> айл <u>П</u> р | авка <u>В</u> ид | Вст <u>а</u> вка Фо | р <u>м</u> ат С <u>е</u> р |
| D  | 🖻 🖬 🔒                   | 1 🔁 🎒 🖪          | 💖 🐰 🗈               | 🛍 • 🝼                      |
| Ar | ial Cyr                 | - 1              | • ж                 | к ц 🔳                      |
|    | C2                      |                  | =A2*B2              |                            |
|    | A                       | B                | С                   | D                          |
|    | Цена                    | Количество       | Сумма               |                            |
| E. | 5,00грн.                | 10               | 50,00грн.           |                            |
|    | 10,00грн.               | 25               |                     |                            |
| ŀ  | 20,00грн.               | 100              | )                   |                            |
| 5  | 15,00грн.               | 10               | )                   |                            |
| 5  |                         |                  |                     | 8                          |
| 7  |                         |                  |                     |                            |

| N  | Microsoft Exc           | el - Kr | ига1              |         |                |          |
|----|-------------------------|---------|-------------------|---------|----------------|----------|
|    | <u>Ф</u> айл <u>П</u> р | авка    | <u>В</u> ид Е     | вставка | Фор <u>м</u> а | т        |
|    | 🖻 🖬 🔒                   | 1       | <i>6</i> <b>b</b> | ₩FB X   | <b>Þ</b>       | • •      |
| Ar | ial Cyr                 |         | - 10              | • 3     | K K            | <u>4</u> |
| l. | E8                      | •       | fx                |         |                |          |
|    | A                       | 1       | В                 | (       | 2              |          |
| 1  | Цена                    | Кол     | ичество           | Сумма   |                |          |
| 2  | 5,00грн.                |         | 10                | 50,     | 00грн.         |          |
| 3  | 10,00грн.               |         | 25                | 250,    | 00грн.         |          |
| 4  | 20,00грн.               |         | 100               | 2 000,  | 00грн.         |          |
| 5  | 15,00грн.               |         | 10                | 150,    | 00грн.         |          |
| 6  |                         |         |                   | 1       |                | 1        |

| 2  | Microso      | ft Excel - Книг         | a1                  |
|----|--------------|-------------------------|---------------------|
|    | <u>Ф</u> айл | <u>П</u> равка <u>В</u> | ид Вст <u>а</u> вка |
| D  | 😂 🖡          | l 🔒 🔨 🛓                 | 5 🖪 🖤   X           |
| Ar | ial Cyr      |                         | • 10 • ж            |
| 1  | E8           | -                       | fx                  |
|    | A            | В                       | С                   |
| 1  | Цена         | Количество              | Сумма               |
| 2  | 5            | 10                      | =A2*B2              |
| 3  | 10           | 25                      | =A3*B3              |
| 4  | 20           | 100                     | =A4*B4              |
| 5  | 15           | 10                      | =A5*B5              |
| 6  |              | 1. A                    |                     |

| N 12 | Aicrosoft Exce          | el - Книга1               |                                |                 |                         |     |
|------|-------------------------|---------------------------|--------------------------------|-----------------|-------------------------|-----|
|      | <u>Ф</u> айл <u>П</u> р | авка <mark>В</mark> ид Во | т <u>а</u> вка Фор <u>м</u> ат | С <u>е</u> рвис | Данные <mark>О</mark> к | но  |
| D    | 🖻 🖬 🔒                   | 1 S C                     | ۳ 🕺 🖏                          | • 🛷 🗠           | • C4 + 🍓 3              | τ.  |
| Ari  | al Cyr                  | <b>•</b> 10               | • <u>ж к ч</u>                 | [   ≣ ≡         | = 🔤 😨 :                 | € 9 |
| 5    | E2                      |                           | A2*B2                          |                 |                         |     |
|      | A                       | В                         | С                              | D               | E                       |     |
| 1    | Цена                    | Количество                | Сумма                          |                 |                         |     |
| 2    | 5,00грн.                | 10                        |                                |                 | 50,00грн.               | ]   |
| 3    | 10,00грн.               | 25                        | 250,00грн.                     | 1               |                         | 5   |
| 4    | 20,00грн.               | 100                       | 2 000,00грн.                   |                 |                         |     |
| 5    | 15,00грн.               | 10                        | 150,00грн.                     |                 |                         |     |

| N 12 | licrosoft    | Excel - Kr           | ига1          |                                 |                                                                                                    |          |                           |                       |
|------|--------------|----------------------|---------------|---------------------------------|----------------------------------------------------------------------------------------------------|----------|---------------------------|-----------------------|
|      | <u>Ф</u> айл | <mark>П</mark> равка | <u>В</u> ид В | ст <u>а</u> вка Фор <u>м</u> ат | С <u>е</u> рвис                                                                                                    | Данные   | <u>О</u> кно <u>С</u> пра | вка                   |
| D    | i 🖉 🔛        | 🔒 🔁                  | 6 B.          | 🌮 👗 🖻 🔒                         | • 🛷 🔊                                                                                                    | • CH + 🛛 | Σ - 🕃 🕯                   |                       |
| Ari  | al Cyr       |                      | <b>-</b> 10   | • <u>ж к ч</u>                  |                                                                                                    |          | € % 000                   | *,00 ,00 <b>€</b> ≢ € |
|      | C10          | -                    | fx            |                                 |                                                                                                    |          |                           |                       |
|      | А            |                      | В             | С                               | D                                                                                                    | E        | F                         | G                     |
| 1    |              |                      |               | Сумма                           | 1999 - 1999 - 1999 - 1999 - 1999 - 1999 - 1999 - 1999 - 1999 - 1999 - 1999 - 1999 - 1999 - 1999 - 1999 - 1999 -<br>1999 - 1999 - 1999 - 1999 - 1999 - 1999 - 1999 - 1999 - 1999 - 1999 - 1999 - 1999 - 1999 - 1999 - 1999 - 1999 -<br>1999 - 1999 - 1999 - 1999 - 1999 - 1999 - 1999 - 1999 - 1999 - 1999 - 1999 - 1999 - 1999 - 1999 - 1999 - 1999 - |          | Цена                      | Количество            |
| 2    |              |                      |               | 50,00грн.                       |                                                                                                    |          | 5,00грн.                  | 10                    |
| 3    |              |                      |               | 250,00грн.                      |                                                                                                    |          | 10,00грн.                 | 25                    |
| 4    | 2            | -                    |               | 2 000,00грн.                    |                                                                                                    |          | 20,00грн.                 | 100                   |
| 5    |              |                      |               | 150,00грн.                      | 1                                                                                                    |          | 15,00грн.                 | 10                    |
| G    |              |                      |               |                                 |                                                                                                    |          |                           |                       |

| N 12 | <b>/</b> icrosoft | Excel - KH | ига1 |                  |                 |         |                |                 |                                       |
|------|-------------------|------------|------|------------------|-----------------|---------|----------------|-----------------|---------------------------------------|
|      | <u>Ф</u> айл      | Правка     | Вид  | Вст <u>а</u> вка | Фор <u>м</u> ат | Cep     | вис Дан        | ные <u>О</u> кн | о <u>С</u> правка                     |
| D    | 🗃 🔛               | 🔒 🔁        | 80   | A 🕹 🕺            | ta 🛍 •          | 1       | <b>K) +</b> C4 | - 🤮 Σ           |                                       |
| Ari  | al Cyr            |            | -    | 10 - ж           | ККЦ             |         |                |                 | <b>%</b> 000 <b>*</b> ,88 <b>*</b> ,8 |
|      | C10               | -          | fs   | è                |                 | Process |                | and taxed se    |                                       |
|      | A                 |            | В    | С                | D               |         | E              | F               | G                                     |
| 1    |                   |            |      | Сумма            |                 |         |                | Цена            | Количество                            |
| 2    |                   |            |      | =F2*G2           |                 |         |                | 5               | 10                                    |
| 3    |                   |            |      | =F3*G3           |                 |         |                | 10              | 25                                    |
| 4    | 2                 |            |      | =F4*G4           |                 | 1       |                | 20              | 100                                   |
| 5    |                   |            |      | =F5*G5           |                 |         |                | 15              | 10                                    |
| ~    | 1                 |            |      |                  |                 |         |                |                 |                                       |

Иногда при решении задач нужно, чтобы при копировании формулы ссылка на какую-либо ячейку не изменялась (например, при умножении всего столбца данных на значение одной и то же ячейки). Для этого используются абсолютные ссылки.

Необходимо зафиксировать положение ячейки в формуле до того, как ее копировать или перемещать. Для фиксации адреса ячейки используется знак "\$".

|     | Vicrosoft Ex          | cel - Книга1      |                  |                 |                 |                |              |                |             |      |
|-----|-----------------------|-------------------|------------------|-----------------|-----------------|----------------|--------------|----------------|-------------|------|
|     | <u>Ф</u> айл <u>П</u> | равка <u>В</u> ид | Вст <u>а</u> вка | Фор <u>м</u> ат | С <u>е</u> рвис | <u>Д</u> анные | <u>О</u> кно | <u>С</u> правк | a           |      |
|     | 📽 🖪 🔒                 |                   | N 🍄 🐰            | <b>B R</b> -    | st n            | • cu - 🧕       | δ <b>Σ</b> • |                |             | 100% |
| Ari | ial Cyr               | *                 | 10 -             | жкц             |                 |                | ₹€ %         | 6 000 ;        | ,0 ,00   €) |      |
|     | ЕСЛИ                  | ▼ X √ fx          | =A2*B2*          | *(1-\$G\$2)     |                 |                |              |                |             |      |
|     | A                     | В                 | С                | D               | E               | F              |              | G              | Н           |      |
| 1   | Цена                  | Количество        | Сумма            |                 |                 |                | Коэ          | ффицие         | енты диск   | онта |
| 2   | 50                    | 10                | =A2*B2*(         | 1-\$G\$2)       |                 |                |              | 5%             |             |      |
| 3   | 100                   | 5                 |                  |                 |                 |                |              |                |             |      |
| 4   | 120                   | 30                |                  |                 |                 |                |              |                |             |      |
| 5   | 45                    | 10                |                  |                 |                 |                |              |                |             |      |
| 6   |                       |                   |                  |                 |                 |                |              |                |             |      |

|     | dicrosoft Excel                                                                                                    | - Книга1           |                                |                   |          |              |                                |           |      |
|-----|----------------------------------------------------------------------------------------------------|--------------------|--------------------------------|-------------------|----------|--------------|--------------------------------|-----------|------|
|     | <u>Ф</u> айл <u>П</u> ра                                                                                                    | вка <u>В</u> ид В  | ст <u>а</u> вка Фор <u>м</u> а | т С <u>е</u> рвис | Данные   | <u>О</u> кно | <u>С</u> правка                |           |      |
| ۵   | 🖻 🖬 🔒                                                                                                    | 1 4 B              | 🌮 🕺 🖻 🛍                        | + 🛷 🖒             | • Ci + ( | 🔒 Σ 🔸        |                                | 100 🚯 👬   | )% · |
| Ari | al Cyr                                                                                                    | - 10               | - X K                          | ч 🔳 🗐             |          | 9€%          | 6 000 <b>*</b> ,08 <b>,</b> 00 |           |      |
|     | C3                                                                                                    | ▼ f <sub>x</sub> : | =A3*B3*(1-\$G\$2               | 2)                |          |              |                                |           |      |
|     | A                                                                                                    | В                  | С                              | D                 | E        | F            | G                              | Н         | I    |
| 1   | Цена                                                                                                    | Количество         | Сумма                          |                   |          |              | Коэффици                       | енты диск | онта |
| 2   | 50,00грн.                                                                                                    | 10                 | 475,00грн.                     |                   |          |              | 5%                             |           |      |
| 3   | 100,00грн.                                                                                                    | 5                  | 475,00грн.                     |                   |          |              |                                |           |      |
| 4   | 120,00грн.                                                                                                    | 30                 | 3 420,00грн.                   |                   |          |              |                                |           |      |
| 5   | 45,00грн.                                                                                                    | 10                 | 427,50грн.                     |                   |          |              |                                |           |      |
| 6   | an an an Anna an Anna an Anna an Anna an Anna an Anna an Anna an Anna an Anna an Anna an Anna an Anna an Anna a<br>An an Anna an Anna an Anna an Anna an Anna an Anna an Anna an Anna an Anna an Anna an Anna an Anna an Anna an An |                    |                                |                   |          |              |                                |           |      |

| $\sim$ | Microsoft    | Excel - Книга1                      |                                             |              |                |               |                                       |
|--------|--------------|-------------------------------------|---------------------------------------------|--------------|----------------|---------------|---------------------------------------|
|        | <u>Ф</u> айл | <u>П</u> равка <u>В</u> ид          | Вст <u>а</u> вка Фор <u>м</u> ат С <u>е</u> | рвис Дан     | ные <u>О</u> к | но <u>С</u> п | равка                                 |
|        | 🗃 🖬          | a 🔹 💩 🗟                             | 🂖 🐰 🖻 🛍 • 🛷                                 | <b>6</b> • 0 | - 🍓 🛛          | E - 🔂         | A A A A A A A A A A A A A A A A A A A |
| Ar     | ial Cyr      | - 1                                 | • жкц                                       |              |                | <b>e %</b> (  | 000 ta8 498   till till 💷 🕶 🕭         |
|        | C3           | <ul> <li> <i>f</i>x     </li> </ul> | =A3*B3*(1-\$G\$2)                           |              |                |               |                                       |
|        | A            | B                                   | С                                           | D            | E              | F             | G                                     |
| 1      | Цена         | Количество                          | Сумма                                       |              |                |               | Коэффициенты дисконта                 |
| 2      | 50           | 10                                  | =A2*B2*(1-\$G\$2)                           |              |                |               | 0,05                                  |
| 3      | 100          | 5                                   | =A3*B3*(1-\$G\$2)                           | 1            |                |               | 8 See                                 |
| 4      | 120          | 30                                  | =A4*B4*(1-\$G\$2)                           |              |                |               |                                       |
| 5      | 45           | 10                                  | =A5*B5*(1-\$G\$2)                           |              |                |               |                                       |

|     | dicrosoft Excel - Кн        | ига1                         |                                |                  |      |     |                     |                    |       |
|-----|-----------------------------|------------------------------|--------------------------------|------------------|------|-----|---------------------|--------------------|-------|
|     | <u>Ф</u> айл <u>П</u> равка | <u>В</u> ид Вст <u>а</u> вка | Фор <u>м</u> ат С <u>е</u> рви | : Д              | анны | e ( | Окно <u>С</u> прави | (a                 |       |
| ۵   | 🗲 🖬 🔒 🚳                     | la 🕫 👌                       | 6 🖻 🛍 • 🍼 🛛 🖌                  | ) <del>•</del> ( | × 10 |     |                     |                    | 🛃 100 |
| Ari | al Cyr                      | • 10 •                       | ж к ц 🔳                        | 6 🗐              | +a+  | 9   | € % 000             | ;20 <b>,</b> 200 € |       |
|     | C3 🗸                        | <i>f</i> ∗ =A3*B             | 3*(1-\$G\$2)                   |                  |      |     |                     |                    |       |
|     | A                           | В                            | С                              | D                | E    | F   | G                   | Н                  | 1     |
| 1   | Цена                        | Количество                   | Сумма                          | -                |      |     | Коэффициен          | ты дискон          | та    |
| 2   | 50,00грн.                   | 10                           | 400,00грн.                     |                  |      |     | 20%                 | -                  |       |
| 3   | 100,00грн.                  | 5                            | 400,00грн.                     | 83               |      |     |                     |                    |       |
| 4   | 120,00грн.                  | 30                           | 2 880,00грн.                   | 84               |      |     |                     |                    |       |
| 5   | 45,00грн.                   | 10                           | 360,00грн.                     |                  |      |     |                     |                    |       |
| 6   |                             |                              |                                |                  |      |     |                     |                    |       |

Абсолютные ссылки. Абсолютная ссылка ячейки в формуле, например \$А\$1, всегда ссылается на ячейку, расположенную в определенном месте. При изменении позиции ячейки, содержащей формулу, абсолютная ссылка не изменяется. При копировании формулы вдоль строк и вдоль столбцов абсолютная ссылка не корректируется. По умолчанию в новых формулах используются относительные ссылки, и для использования абсолютных ссылок надо зафиксировать ссылку знаком "\$" либо вручную, либо нажав клавишу F4.

Смешанные ссылки. Смешанная ссылка содержит либо абсолютный столбец и относительную строку, либо абсолютную строку и относительный столбец. Абсолютная ссылка столбцов приобретает вид \$A1, \$B1 и т. д. Абсолютная ссылка строки приобретает вид A\$1, B\$1 и т. д.

| Значение ссылки в исходной формуле | Копирова<br>формул<br>вниз вг<br>В2<br>\$B2<br>\$B2<br>\$B2<br>\$B2<br>\$B2<br>\$B2<br>\$B2<br>\$B2<br>\$B2<br>\$B | рование<br>мулы |
|------------------------------------|----------------------------------------------------------------------------------------------------|-----------------|
|                                    | ВНИЗ                                                                                                    | вправо          |
| B1                                 | B2                                                                                                    | C1              |
| \$B1                               | \$B2                                                                                                    | \$B1            |
| B\$1                               | B\$1                                                                                                    | C\$1            |
| \$B\$1                             | \$B\$1                                                                                                    | \$B\$1          |

# 2. Логические функции

В Excel можно использовать следующие логические функции: ЕСЛИ, И, ИЛИ, ИСТИНА, ЛОЖЬ, НЕ. Результатом работы логических функций И, ИЛИ, ИСТИНА, ЛОЖЬ, НЕ являются логические значения ИСТИНА или ЛОЖЬ, а результатом работы логической функции ЕСЛИ может быть число, текст или ссылки на выполнение каких-либо действий.

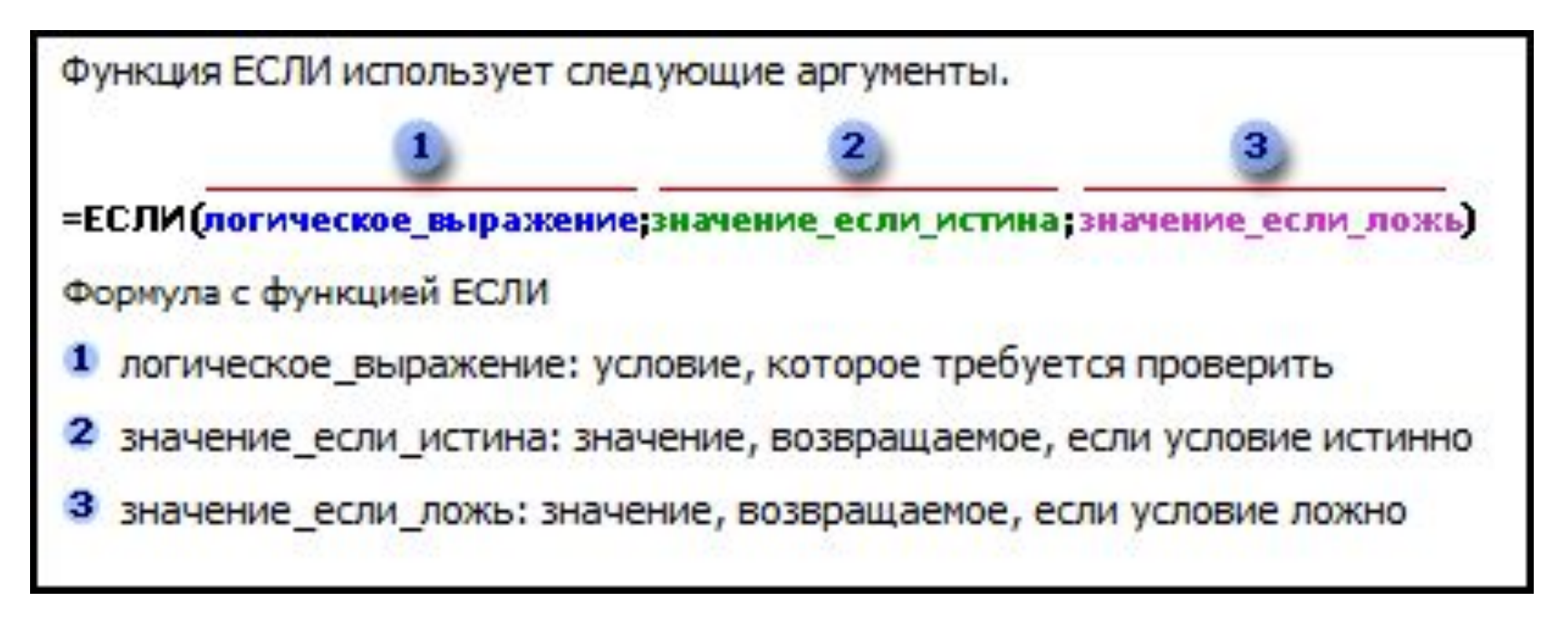

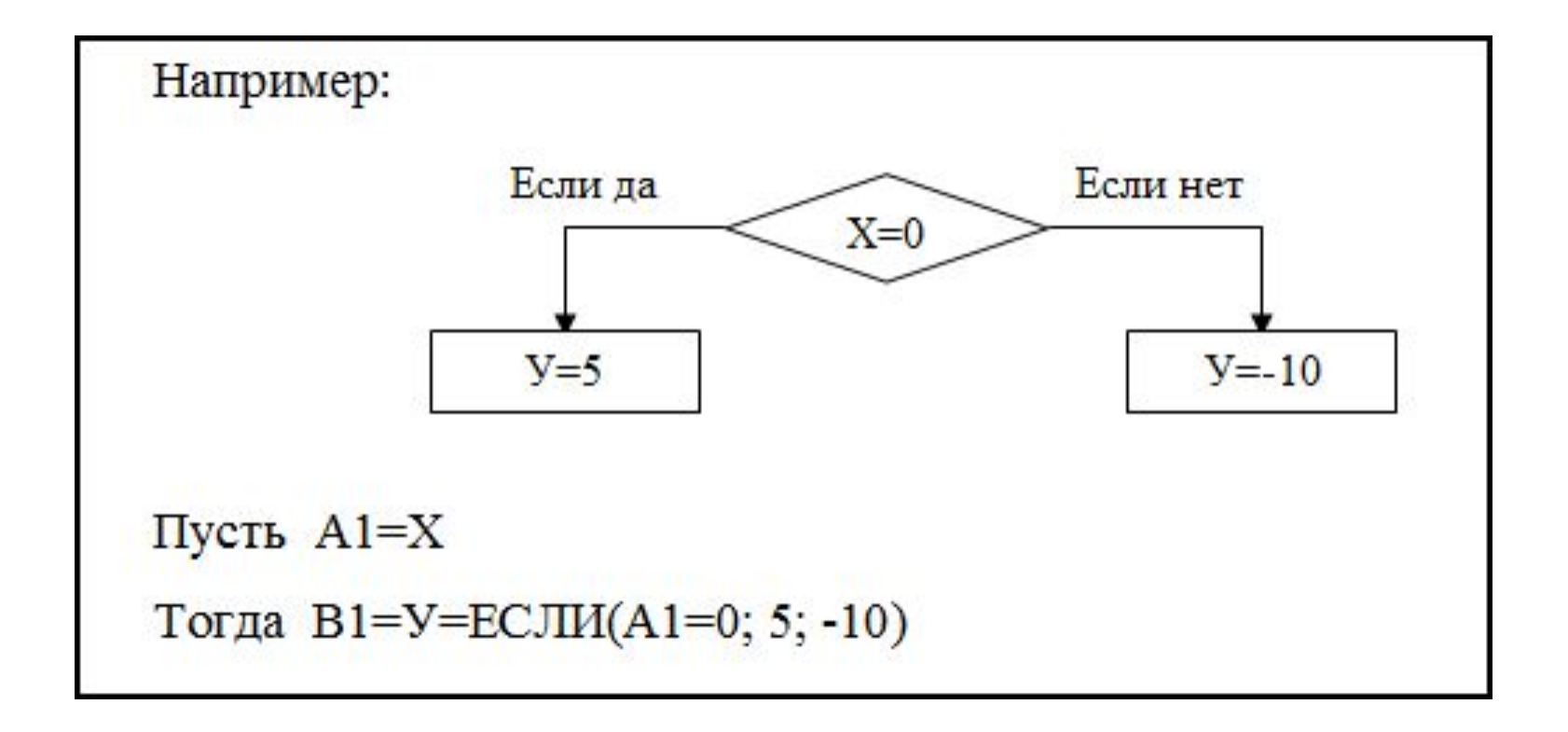

Когда значения аргументов значение\_если\_истина и значение\_если\_ложь вычислены, функция ЕСЛИ возвращает полученное значение.

| <u>3</u> N | licrosoft Exce           | I - Кн   | ига1                              |                                   |                                                               |         |                            |             |               |                          |     |
|------------|--------------------------|----------|-----------------------------------|-----------------------------------|---------------------------------------------------------------|---------|----------------------------|-------------|---------------|--------------------------|-----|
| 2          | <u>Ф</u> айл <u>П</u> ра | вка      | Вид Вставка                       | а Фор <u>м</u> ат С <u>е</u> рвис | Дa                                                            | нные    | <u>О</u> кно <u>С</u> прав | ка          |               |                          |     |
| D          | <b>* - -</b>             | 1        | 5 B. V                            | x 🖻 🖻 • 🚿 🗠                       | * 0                                                           | 6       |                            |             | A 100%        | · ? .                    |     |
| Ari        | al Cyr                   |          | - 10 -                            | ж к ц  ≣ ≣                        | ≣                                                             |         | ₽€% 000                    | *,0 ,00   4 | 岸伊田・          | • 🕭 • <u>A</u>           |     |
|            | ЕСЛИ                     | - X      | 🗸 🏂 =ЕСЛ                          | И(В2>=10;А2*В2*(1-                | \$G\$2                                                        | );A2*B  | 2*(1-\$G\$3))              |             |               |                          |     |
|            | A                        |          | B                                 | C                                 | D                                                             | EF      | G                          | Н           |               | J                        | K   |
| 1          | Цена                     |          | Количество                        | Сумма                             |                                                               |         | Коэффицие                  | нты диско   | нта           |                          |     |
| 2          | 50,00                    | )грн.    | 10                                | *B2*(1-\$G\$3))                   |                                                               | -       | 20%                        | дисконт     | на покупки (  | 5 <mark>олее 10</mark> ц | JT. |
| 3          | 100,00                   | )грн.    | Ę                                 |                                   |                                                               |         | 5%                         | дисконт     | стандартный   | й                        |     |
| 4          | 120,00                   | 0грн. 30 |                                   |                                   |                                                               |         |                            |             |               |                          |     |
| 5          | 45,00                    | )грн.    | 10                                | )                                 |                                                               |         |                            |             |               |                          |     |
| 6          |                          |          |                                   |                                   |                                                               | _       |                            |             |               | -                        | 1   |
| 7          |                          |          |                                   |                                   | -                                                             | -       |                            |             |               |                          |     |
| 8          |                          |          |                                   | -                                 |                                                               |         |                            |             |               |                          |     |
| 1          |                          | -        |                                   |                                   | -                                                             | -       |                            |             |               | 95                       | 20  |
| 1          |                          | Apr      | ументы функц                      | ии                                |                                                               |         |                            |             |               | 8 4                      |     |
| 2          |                          | EC       | сли                               |                                   |                                                               |         |                            |             |               |                          |     |
| 3          |                          |          |                                   | Лог выражение                     | B2>:                                                          | =10     |                            |             | 🔣 = ИСТИНА    |                          |     |
| 4          |                          |          |                                   |                                   | A2*B2*(1-\$G\$2) = 400                                        |         |                            |             |               |                          |     |
| 5          |                          |          |                                   | эпачение_если_истина              | $A2^{*}B2^{*}(1-\$G\$2) = 400$ $A2^{*}B2^{*}(1-\$G\$3) = 475$ |         |                            |             |               |                          |     |
| 16         |                          |          |                                   | Значение_если_ложь                |                                                               |         |                            |             |               |                          |     |
| 7          |                          |          |                                   |                                   |                                                               |         |                            |             | 1000          |                          |     |
| 8          |                          |          |                                   |                                   |                                                               |         |                            |             | = 400         |                          |     |
| 9          |                          | зна      | оверяет, выпол<br>ачение, если не | пяется ли условие, и во<br>Г.     | зврац                                                         | цает од | по значение, ес            |             | лияется, и др | yi ue                    |     |
| 20         |                          | 1        |                                   |                                   |                                                               |         |                            |             |               |                          |     |
| 21         |                          | 1        |                                   |                                   |                                                               |         |                            |             |               |                          |     |
| 22         |                          |          | Ξ                                 | начение_если_ложь                 | знач                                                          | ение, к | оторое возвращ             | ается, если | 'лог_выражен  | ние имеет                |     |
| 23         |                          |          |                                   |                                   | энач                                                          | спие л  | оло, сои не ука            | asanu, BUSB | ращается знач | ICHVIC / IC/IND.         |     |
| 4          |                          |          |                                   |                                   |                                                               |         |                            |             |               |                          |     |
| 25         |                          |          |                                   |                                   |                                                               |         |                            |             |               |                          |     |
| 26         |                          |          |                                   |                                   |                                                               |         |                            |             |               |                          |     |
| 27         |                          | Cr       | правка по этой ф                  | <u>рункции</u> Значен             | иe:                                                           |         | 400,                       | .00грн.     | OK            | Отмена                   |     |
| 28         |                          |          |                                   |                                   | _                                                             |         |                            |             |               | 5                        |     |
| 9          |                          | 197      |                                   |                                   |                                                               |         |                            |             |               |                          |     |

| N   | 3 Microsoft Excel - Книга1                                                                                                    |                  |                   |        |      |      |              |           |             |                             |
|-----|----------------------------------------------------------------------------------------------------|------------------|-------------------|--------|------|------|--------------|-----------|-------------|-----------------------------|
|     | 🗐 <u>Ф</u> айл <u>П</u> равка <u>В</u> ид Вст <u>а</u> вка Фор <u>м</u> ат С <u>е</u> рвис <u>Д</u> анные <u>О</u> кно <u>С</u> правка |                  |                   |        |      |      |              |           |             |                             |
| D   | D 🚔 🔜 🔒 🚭 💁 🖏 🖏 📓 🛍 • 🚿 🗠 • 🖓 • Ο • Ο • 🥞 Σ • 🔀 🗍 🕌 🕼 🛷 100% - 📿 -                                                                     |                  |                   |        |      |      |              |           |             |                             |
| Ari | Arial Cyr - 10 - ЖКЦ ≣ ≣ ≣   € % 000 *28 498 僅 僅 - 🌺 - 🛆                                                                               |                  |                   |        |      |      |              |           |             |                             |
|     | C5 🗸                                                                                                    | <i>f</i> ∗ =ЕСЛІ | /(B5>=10;A5*B5*(1 | -\$G\$ | 2);A | 5*B5 | *(1-\$G\$3)) |           |             |                             |
|     | A                                                                                                    | В                | С                 | D      | E    | F    | G            | Н         |             | J                           |
| 1   | Цена                                                                                                    | Количество       | Сумма             | -      |      |      | Коэффициен   | ты дискон | та          | and the second second       |
| 2   | 50,00грн.                                                                                                    | 10               | 400,00грн.        |        |      |      | 20%          | дисконт н | а покупки б | б <mark>олее 1</mark> 0 шт. |
| 3   | 100,00грн.                                                                                                    | 5                | 475,00грн.        |        |      |      | 5%           | дисконт с | тандартный  | i                           |
| 4   | 120,00грн.                                                                                                    | 30               | 2 880,00грн.      |        | 1    |      | 1-           |           |             |                             |
| 5   | 45,00грн.                                                                                                    | 10               | 360,00грн.        |        |      |      |              |           |             |                             |
| 6   |                                                                                                    |                  |                   |        |      |      |              |           |             |                             |
| 7   |                                                                                                    |                  |                   |        | l i  |      |              |           |             |                             |

До 7 функций ЕСЛИ могут быть вложены друг в друга в качестве значений аргументов значение\_если\_истина и значение\_если\_ложь для конструирования более сложных проверок.

Другие функции также могут быть вложены в аргументы, как для конструирования проверок, так и для вычисления результатов.

| N<br>Th | licrosoft    | Excel - KH        | ural             |                            | 0.000     |      |        |            | (                  | 200        |                |                |
|---------|--------------|-------------------|------------------|----------------------------|-----------|------|--------|------------|--------------------|------------|----------------|----------------|
|         | <u>Ф</u> аил | Правка            | Вид Вставка      | Фор <u>м</u> ат С <u>е</u> | рвис      | Ца   | нны    | e <u>(</u> | <u>Экно С</u> прав | ка         | -              | _              |
| 1       |              |                   | 🕾 🖾 🔬   🖇        | 6 🖻 🖻 - 🚿                  | 10        | ~ C  | * #    | 6          | A 3 + Z            | A   🛍      | 100%           | · [?] •        |
| Aria    | al Cyr       |                   | - 10 -           | ж к ц                      | F =       | ≣    |        | 9          | € % 000            | *,0 ,00 i  | 岸 律 🔲 🕇        | 🕭 • <u>A</u> • |
| T       | ЕСЛИ         | X                 | 🗸 🏂 =ЕСЛИ        | 1(B2<10;A2*B2              | )         |      |        |            |                    |            |                |                |
|         |              | A                 | В                | С                          |           | D    | Е      | F          | G                  | Н          |                | J              |
|         | Цена         |                   | Количество       | Сумма                      |           |      |        |            | Коэффициен         | ты диско   | нта            |                |
|         | -            | 50,00грн.         | 10               | 32<10;A2*B2)               |           |      |        | -          | 20%                | дисконт    | на покупки б   | олее 30 шт.    |
|         | 1(           | 00,00грн.         | 5                | -                          |           |      |        |            | 5%                 | дисконт    | на покупки б   | олее 10 шт.    |
|         | 12           | 20,00грн.         | 30               |                            |           |      |        |            |                    |            |                |                |
|         | 4            | 45,00грн.         | 10               |                            |           |      |        |            |                    |            |                |                |
| 5       |              |                   |                  |                            |           |      |        |            |                    |            |                |                |
|         |              |                   |                  |                            |           | _    |        |            |                    |            |                |                |
|         |              | Аргументы функции |                  |                            |           |      |        |            |                    |            |                |                |
| 0       |              | ЕСЛИ-             |                  |                            |           |      |        |            |                    |            |                |                |
| 1       |              |                   | л                | ог выражение               | B2<1      | 0    |        |            |                    | -          | ЛОЖЬ           |                |
| 2       | _            |                   | 7                |                            | 102 12    | ~    |        |            |                    |            |                |                |
| 3       | -            |                   | Значе            | ние_если_истина            | A2°B      | 2    |        |            |                    |            | 500            |                |
| 4       |              |                   | Знач             | ение_если_ложь             | 📕 = moñoe |      |        |            |                    |            |                |                |
| 5       |              |                   |                  | -                          |           | -    |        |            |                    |            |                |                |
| 6       |              |                   |                  |                            |           |      |        |            |                    | =          | ложь           |                |
| 7       |              | значени           | ет, выполняется  | ли условие, и во           | звращ     | ает  | одно   | знач       | ение, если оно     | выполняет  | ся, и другое   |                |
| 8       |              |                   |                  |                            |           |      |        |            |                    |            |                |                |
| 9       |              |                   |                  |                            |           |      |        |            |                    |            |                |                |
| 20      |              |                   | Значен           | ие_если_ложь               | значе     | ение | , KOTO | opoe       | возвращается,      | если 'лог_ | выражение' им  | еет            |
| 21      |              |                   |                  |                            | значе     | ение | ЛОж    | b. EC      | ли не указано,     | возвращае  | тся значение л | Южь.           |
| 22      |              |                   |                  |                            |           |      |        |            |                    |            |                |                |
| 23      |              |                   |                  |                            |           |      |        |            |                    |            |                |                |
| 24      |              |                   |                  |                            |           |      |        |            |                    | _          |                |                |
| 25      |              | Справка           | а по этой функци | и Значен                   | ие:ЛО     | жь   |        |            |                    |            | ОК ОТ          | мена           |
| 26      |              |                   |                  |                            |           |      |        |            |                    | -          | 1998           |                |
| 27      |              | -                 | -                |                            |           |      |        |            |                    | -          |                | -              |

| <u>v</u> 1 | Microsoft Excel - Книга1 |        |                  |                            |            |                  |       |              |                                  |             |                             |                      |     |
|------------|--------------------------|--------|------------------|----------------------------|------------|------------------|-------|--------------|----------------------------------|-------------|-----------------------------|----------------------|-----|
|            | <u>Ф</u> айл П           | равка  | Вид Вставка      | Фор <u>м</u> ат С <u>е</u> | рвис       | Дa               | анны  | e (          | <u>Окно С</u> прав               | ка          |                             |                      |     |
|            |                          |        |                  |                            |            |                  |       |              |                                  |             |                             |                      |     |
| Ari        | al Cyr                   |        | - 10 - 1         | w w u I                    | 5 385      |                  |       | 100          | £ % 000                          | +,0 ,00   = |                             | - A - A              | 2   |
|            | ЕСЛИ                     |        |                  | 1/B2<10-A2*B2              | ECI        |                  | 2>-1  | 0.A          | 0*B2*/1 \$C\$2                   | ,00 ÷,0   = | \$(2\$3)))                  | · 💉 · 🖴              | · • |
|            | A                        |        | B                | 1(DZ<10,AZ DZ              | .,         | D                | F     | F            | G                                | H           | -\$0\$3]]]                  | J                    | К   |
| 1          | Цена                     |        | Количество       | Сумма                      |            | -                |       |              | Коэффициен                       | ты дискон   | па                          |                      |     |
| 2          | 50,                      | 00грн. | 10               | *B2*(1-\$G\$3))            |            |                  |       |              | 20%                              | дисконт н   | а покупки                   | более 30 ш           | т.  |
| 3          | 100,                     | 00грн. | 5                | 500,00r                    | рн.        |                  |       |              | 5%                               | дисконт н   | а покупки                   | более 10 ш           | т.  |
| 4          | 120,                     | 00грн. | 30               | 2 880,00r                  | рн.        |                  |       |              |                                  |             |                             |                      | 54  |
| 5          | 45,                      | 00грн. | 10               | 427,50r                    | рн.        |                  |       |              |                                  |             |                             |                      |     |
| 6          |                          | _      |                  |                            | -          | _                | -     | _            |                                  |             | -                           |                      |     |
| 7          |                          | Apry   | менты функции    |                            |            |                  |       |              |                                  |             |                             | 8 X                  |     |
| 8          |                          | FCI    | и <u> </u>       |                            |            |                  |       |              |                                  |             |                             |                      |     |
| 9          | 14                       |        |                  |                            | ние        | 27               | -30   |              |                                  | -           | = пожь                      |                      |     |
| 10         |                          |        | -                | Noi _bbipaxo               |            |                  |       |              |                                  |             | = 400       = 475           |                      |     |
| 12         | -                        |        | ٦                | ачение_если_ис             | тина (А    | A2~B2~(1-\$G\$2) |       |              |                                  |             |                             |                      |     |
| 13         |                          |        |                  | Значение_если_л            | южь А      | A2*B2*(1-\$G\$3) |       |              |                                  |             |                             |                      |     |
| 14         | 1                        |        |                  |                            |            |                  |       |              |                                  |             | - 475                       |                      |     |
| 15         |                          | Door   |                  |                            |            |                  | 207 0 | ano.         |                                  |             | = 4/5                       | -08                  |     |
| 16         |                          | знач   | ение, если нет.  | ется ли условие,           | PI DUSD    | ращ              | aciu  | дно.         | опачение, если                   |             | ястся, и друг               | UC                   |     |
| 17         |                          |        |                  |                            |            |                  |       |              |                                  |             |                             |                      |     |
| 18         |                          |        | -                |                            |            |                  |       |              |                                  |             |                             |                      |     |
| 19         |                          |        | Зна              | чение_если_л               | ожь з<br>з | наче             | ение, | KOTO<br>IOXI | рое возвращае<br>. Если не указа | но, возвран | рг_выражени<br>цается значе | е имеет<br>ние ЛОЖЬ. |     |
| 20         |                          |        |                  |                            |            |                  |       |              | ,                                |             |                             |                      |     |
| 21         |                          |        |                  |                            |            |                  |       |              |                                  |             |                             |                      |     |
| 22         |                          |        |                  |                            |            |                  |       |              |                                  |             |                             |                      | -   |
| 23         | -                        | -      |                  |                            |            |                  |       |              | 475.00                           |             | OK                          | Отнона               | 1   |
| 24         |                          |        | авка по этои фун | кции зн                    | ачение     |                  |       |              | 475,00                           | грн.        | UN                          | OTMENa               |     |
| 26         |                          | -      |                  |                            |            |                  |       |              |                                  |             |                             |                      |     |
| 20         | -                        |        |                  |                            |            |                  | 1     |              | -                                | 1           |                             | 10                   | 100 |

#### Функция И

Возвращает значение ИСТИНА, если все аргументы имеют значение ИСТИНА; возвращает значение ЛОЖЬ, если хотя бы один аргумент имеет значение ЛОЖЬ.

### Синтаксис

```
И(логическое_значение1; логическое_значение2; ...)
```

Логическое\_значение1, логическое\_значение2, ... — это от 1 до 30 проверяемых условий, которые могут иметь значение либо ИСТИНА, либо ЛОЖЬ.

| арг1 | арг2 | рез |
|------|------|-----|
| 0    | 0    | 0   |
| 0    | 1    | 0   |
| 1    | 0    | 0   |
| 1    | 1    | 1   |

Функция ИЛИ

Возвращает ИСТИНА, если хотя бы один из аргументов имеет значение ИСТИНА; возвращает ЛОЖЬ, если все аргументы имеют значение ЛОЖЬ.

Синтаксис

ИЛИ(логическое\_значение1;логическое\_значение2; ...)

Логическое\_значение1, логическое\_значение2, ... — от 1 до 30 проверяемых условий, которые могут иметь значение либо ИСТИНА, либо ЛОЖЬ.

| арг1 | арг2 | рез |
|------|------|-----|
| 0    | 0    | 0   |
| 0    | 1    | 1   |
| 1    | 0    | 1   |
| 1    | 1    | 1   |

|   | Α                  | В                                               |
|---|--------------------|-------------------------------------------------|
| 1 | Формула            | Описание (результат)                            |
| 2 | =И(ИСТИНА; ИСТИНА) | Все аргументы — ИСТИНА (ИСТИНА)                 |
| 3 | =и(истина; ложь)   | Один аргумент — ЛОЖЬ (ЛОЖЬ)                     |
| 4 | =И(2+2=4; 2+3=5)   | Все аргументы расцениваются как ИСТИНА (ИСТИНА) |

|   | Α                            | В                                                               |
|---|------------------------------|-----------------------------------------------------------------|
| 1 | Формула                      | Описание (результат)                                            |
| 2 | =ИЛИ(ИСТИНА)                 | Один аргумент имеет значение ИСТИНА (ИСТИНА)                    |
| 3 | =ИЛИ(1+1=1;2+2=5)            | Все аргументы принимают значение ЛОЖЬ (ЛОЖЬ)                    |
| 4 | =ИЛИ<br>(ИСТИНА;ЛОЖЬ;ИСТИНА) | По крайней мере один аргумент имеет значение<br>ИСТИНА (ИСТИНА) |

|   | Α                                            |                                                                |
|---|----------------------------------------------|----------------------------------------------------------------|
| 1 | Данные                                       |                                                                |
| 2 | 15                                           |                                                                |
| 3 | 9                                            |                                                                |
| 4 | 8                                            |                                                                |
|   | Формула                                      | Описание (результат)                                           |
|   | =ЕСЛИ(A2=15; "ОК"; "Неверно")                | Если значение в ячейке А2 равно 15,<br>возвращается "ОК". (ОК) |
|   | =ЕСЛИ(И(А2>А3; А2<А4); "ОК";<br>"Неверно")   | Если 15 больше 9 и меньше 8, возвращается<br>"ОК". (Неверно)   |
|   | =ЕСЛИ(ИЛИ(А2>А3; А2<А4); "ОК";<br>"Неверно") | Если 15 больше 9 или меньше 8, возвращается<br>"ОК". (ОК)      |

|   | Α                                                                                 |                                                                                                    |
|---|-----------------------------------------------------------------------------------|----------------------------------------------------------------------------------------------------|
| L | Данные                                                                            |                                                                                                    |
| 2 | 50                                                                                |                                                                                                    |
| 3 | 104                                                                               |                                                                                                    |
|   | Формула                                                                           | Описание (результат)                                                                                                    |
|   | =И(1 <a2; a2<100)<="" td=""><td>Т.к. 50 больше 1 и меньше 100 (ИСТИНА)</td></a2;> | Т.к. 50 больше 1 и меньше 100 (ИСТИНА)                                                                                     |
|   | =ЕСЛИ(И(1<А3; А3<100);<br>А3; "Значение вне<br>интервала.")                       | Показывает второе число из приведенных выше (если<br>оно больше 1 и меньше 100) или сообщение (Значение<br>вне интервала.) |
|   | =ЕСЛИ(И(1<А2; А2<100);<br>А2; "Значение вне<br>интервала.")                       | Показывает первое число из приведенных выше (если<br>оно больше 1 и меньше 100) или сообщение (50)                         |

### Функция НЕ

Меняет на противоположное логическое значение своего аргумента. Функция НЕ используется в тех случаях, когда необходимо быть уверенным в том, что значение не равно некоторой конкретной величине.

Синтаксис

НЕ(логическое\_значение)

Логическое\_значение — величина или выражение, которые могут принимать два значения: ИСТИНА или ЛОЖЬ.

|   | Α              | В                                                                                      |
|---|----------------|----------------------------------------------------------------------------------------|
| 1 | Формула        | Описание (результат)                                                                   |
| 2 | =НЕ(ЛОЖЬ)      | Меняет на противоположное значение ЛОЖЬ (ИСТИНА)                                       |
| 3 | =HE<br>(1+1=2) | Меняет значение ИСТИНА, которому равно логическое выражение, на противоположное (ЛОЖЬ) |

Місгоsoft Excel предлагает дополнительные функции, которые можно применять для анализа данных с использованием условий. Например, для вычисления числа появлений текстовой строки или числа в диапазоне ячеек используйте функцию СЧЁТЕСЛИ. Для вычисления суммы значений, попадающих в интервал, заданный текстовой строкой или числами, используйте функцию СУММАЕСЛИ.